## **UMVD Login Tutorial Steps**

## For returning users - Logging into Account Profile:

Logging into your profile gives you access to several useful features and information sources:

- View the status of applications and/or forms you've submitted.
- View previously submitted applications and/or forms.
- Download a license/permit certificate.
- 1. Go to the <u>Enterprise Licensing Platform (ELP) Profile Login</u>. Select "Arkansas" for State and "Constituent" for login type, as pictured below. Hit the blue "Submit" button.

| Enterprise Licensing and Permits                                                                                                    |                                                               |  |  |  |  |  |
|----------------------------------------------------------------------------------------------------|---------------------------------------------------------------|--|--|--|--|--|
| Login to ELP.          Welcome to the Enterprise Licensing and Permits login page.         Select your location from the dropdown then choose your login type.         Please choose your state Required         Arkansas         Please choose your login type Required         Constituent         Submit |                                                               |  |  |  |  |  |
| NIC the people<br>behind<br>eGovernment                                                                                                    | © 2023 ENTERPRISE LICENSING AND PERMITS, ALL RIGHTS RESERVED. |  |  |  |  |  |

2. You'll be taken to the login screen below . Click "Login" under the "Know Your Username" header.

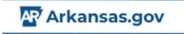

## **Existing Account Login**

| To log in to your existing account select from the options below. You may also create an account. |                                                          |
|---------------------------------------------------------------------------------------------------|----------------------------------------------------------|
| Know Your Username?                                                                               | Forgot Your Username?<br>Recover Username                |
|                                                                                                   |                                                          |
| Forgot Your Password?                                                                             | Need to activate an account?                             |
|                                                                                                   | Click the Send Activation Link button for a new account. |
| Reset Password                                                                                    | Send Activation Link                                     |
| Don't have an account?                                                                            |                                                          |
|                                                                                                   |                                                          |
| Create Account                                                                                    |                                                          |

3. you will be taken to the below screen - Enter your username and password and click "Sign In."

| Arkansas.gov                                        |  |  |  |  |  |  |
|-----------------------------------------------------|--|--|--|--|--|--|
| Sign in with your username and password<br>Username |  |  |  |  |  |  |
| Usemame                                             |  |  |  |  |  |  |
| Password                                            |  |  |  |  |  |  |
| Password                                            |  |  |  |  |  |  |
| Forgot your password?                               |  |  |  |  |  |  |
| Sign in                                             |  |  |  |  |  |  |

4. You will now see the below screen. Check your phone for a text message that provides a 6-digit code. Enter it in the field and click "Sign In."

We have delivered the authentication code by SMS to +\*\*\*\*\*\*2976. Please enter the code to complete authentication.

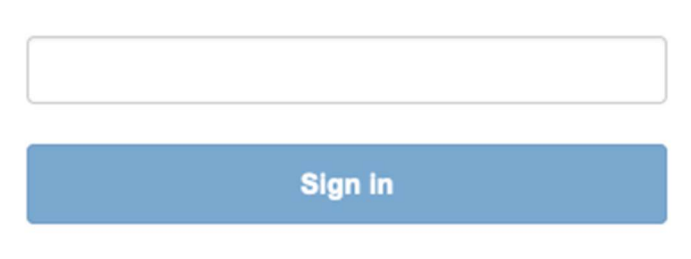

5. You'll be taken directly to your Account Profile, which will look like the below image:

| Arkansas.gov                                                                                                    |                                                                                                    |             |                              | Welcome, J   | Acme JK-UMVD-Prod-000009401 State Portal Logout |  |  |  |
|----------------------------------------------------------------------------------------------------|----------------------------------------------------------------------------------------------------|-------------|------------------------------|--------------|-------------------------------------------------|--|--|--|
| Home                                                                                                    | Profile                                                                                                    | Submissions | Certificate/ License/ Permit | Affiliations | Shopping Cart (0)                               |  |  |  |
| Did you know The Arkansas Enterprise Licensing and Permits is an easy-to-use, statewide Licensing and permitting system across all subscribing government organizations within Arkansas. Find out more by visiting Enterprise Licensing and Permits.                                                                          |                                                                                                    |             |                              |              |                                                 |  |  |  |
| Welcome to your account, Acme JK-UMVD-Pr<br>-Add, Edit, and Update information about yours<br>-View the content and status of all your <u>Submits</u><br>-Nanage your oxisting <u>Cartificate/License/Fewer</u><br>-Purchase liter your Jund previous added to you<br>-Navigate to the <u>State Portal</u> to search for more | od. From here you can easily:<br>If under your <u>Profile</u> section<br>19<br>19<br>19<br>19<br>19<br>19<br>19<br>19<br>19<br>19<br>19<br>19<br>19 |             |                              |              |                                                 |  |  |  |

- 6. From here, you can click on the following tabs:
  - a. Profile view and edit basic demographic information.
  - b. Submissions view completed submissions, as well as their current processing status. Re-submit forms that have come back requesting more information.
  - c. Certificate/License/Permit Download or Print a pdf of your licenses and permits, as well as view your issue/expiration dates.